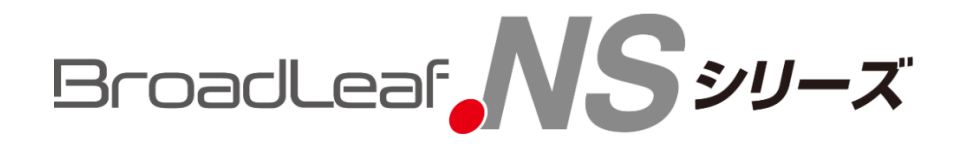

# 検査登録手数料 システム設定変更手順書 (令和5年1月1日改正対応)

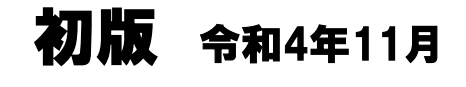

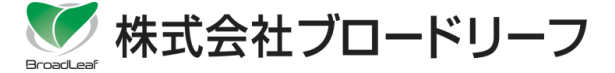

Windowsは、米国Microsoft Corporationの登録商標です。 Adobe、Adobe Readerは、米国Adobe Systems Incorporated(アドビシステムズ社)の登録商標です。 その他、本書に登場する製品名、アイコンは、該当各社の各国における著作権、商標または登録商標です。 なお、本文中に商品名を表記する際に、<sup>™</sup>、® マークは省略させていただきました。

## 改訂履歴

| 版数 | 改訂日         | 内容           |
|----|-------------|--------------|
| 初版 | 2022年11月30日 | 印紙代変更手順説明書作成 |
|    |             |              |
|    |             |              |
|    |             |              |
|    |             |              |

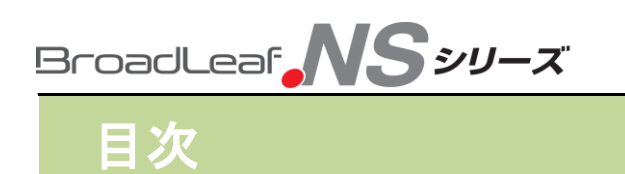

### 1. 【概要】令和5年1月からの印紙代変更について 5

| 2. NSマスタ設定変更の手順            | 7  |
|----------------------------|----|
| 2-1.継続検査(車検)に関する印紙代料金の設定変更 | 7  |
| 2−2.料金設定変更後の反映先            | 10 |

### 1. 【概要】令和5年1月からの印紙代変更について

令和5年1月から自動車の検査の際に支払う検査手数料の 料金が改定になります。

本手順書では検査手数料の料金改正に伴い システムの料金設定(印紙代)を変更する手順を解説します。

### <改正の概要> 施行:**2023年1月1日 ~**

<改正内容>

| 継続検査                |           | 紑            | 肘先・金額(現行)     |              | 納付先・金額(令和5年1月1日以降) |        |              |  |
|---------------------|-----------|--------------|---------------|--------------|--------------------|--------|--------------|--|
| 手続きの種類              |           | 国/軽検協        | 機構            | 合計額          | 国/軽検協              | 機構     | 合計額          |  |
| 持込検査                |           |              |               |              |                    |        |              |  |
| 普通自動車               |           |              | 1,800円        | 2,200円       |                    | 1,800円 | 2,300円       |  |
| 小型自動車               |           | 400円         | 1,700円        | 2,100円       | 500円               | 1,700円 | 2,200円       |  |
| 小型自動車(二輪            | ì)        | 10013        | 1,300円        | 1,700円       | 50013              | 1,300円 | 1,800円       |  |
| 大型特殊自動車             |           |              | 1,400円        | 1,800円       |                    | 1,400円 | 1,900円       |  |
| 軽自動車                |           | 1,400円       | 400円          | 1,800円       | 1,800円             | 400円   | 2,200円       |  |
| 保安基準適合証の提出          |           |              |               |              |                    |        |              |  |
| 普通自動車               |           | 1,200円       | 400円          | 1,600円       | 1,400円             | 400円   | 1,800円       |  |
| 小型自動車               |           | (oss) 1,000円 | 10013         | (oss) 1,400円 | (oss) 1,200円       |        | (oss) 1,600円 |  |
| 小型自動車(二輪            | ້)        | 1,100円       |               | 1,100円       | 1,200円             |        | 1,200円       |  |
| 大型特殊白動車             |           | 1,200円       | -             | 1,200円       | 1,400円             | -      | 1,400円       |  |
|                     |           | (oss) 1,000円 |               | (oss) 1,000円 | (oss) 1,200円       |        | (oss) 1,200円 |  |
| 軽自動車                |           | 1,100円       | 400円          | 1,500円       | 1,400円             | 400円   | 1,800円       |  |
| 明史白動市校本訂示の          | 住门 检杰     |              |               |              | (OSS) 1,200円       |        | (OSS) 1,600円 |  |
| 限正日期単快宜証での<br>並通られま | 捋込快宜      |              |               |              |                    |        |              |  |
| 普通日期早               |           |              | 1,300円 1,700円 |              | 1,300円             | 1,800円 |              |  |
| 小型白動車               | <u>م</u>  | 400円         |               |              | 500円               |        |              |  |
| 大型特殊自動車             | 17        |              | 900円          | 1,300円       |                    | 900円   | 1,400円       |  |
| 軽自動車                |           | 1,200円       | 400円          | 1,600円       | 1,400円             | 400円   | 1,800円       |  |
| 限定自動車検査証及び          | 限定保安基     | 基準適合証の提出     |               |              |                    |        |              |  |
| 普通自動車               |           |              | 400円          | 1 5000       |                    | 400円   | 1 600円       |  |
| 小型自動車               |           |              | 40015         | 1,500円       |                    | 40015  | 1,000        |  |
| 小型自動車(二輪<br>大型特殊自動車 | <u>ì)</u> | 1,100円       | _             | 1,100円       | 1,200円             | _      | 1,200円       |  |
| 軽自動車                |           |              | 400円          | 1,500円       |                    | 400円   | 1,600円       |  |

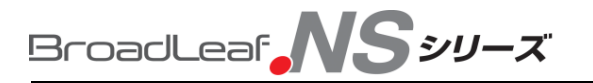

注意

### 2. NSマスタ設定変更の手順

ここでは「継続検査(車検)に関する印紙代料金」の マスタ設定変更の手順を解説します。

マスタ設定を変更後に作成した車検伝票、車検案内などは 修正後の料金で算出します。 <mark>設定変更のタイミングにご注意ください。</mark>

※システムでの反映先は後述します。

2-1. マスタ設定画面の起動方法

①「業務メニュー」>「システム設定」をクリックします。

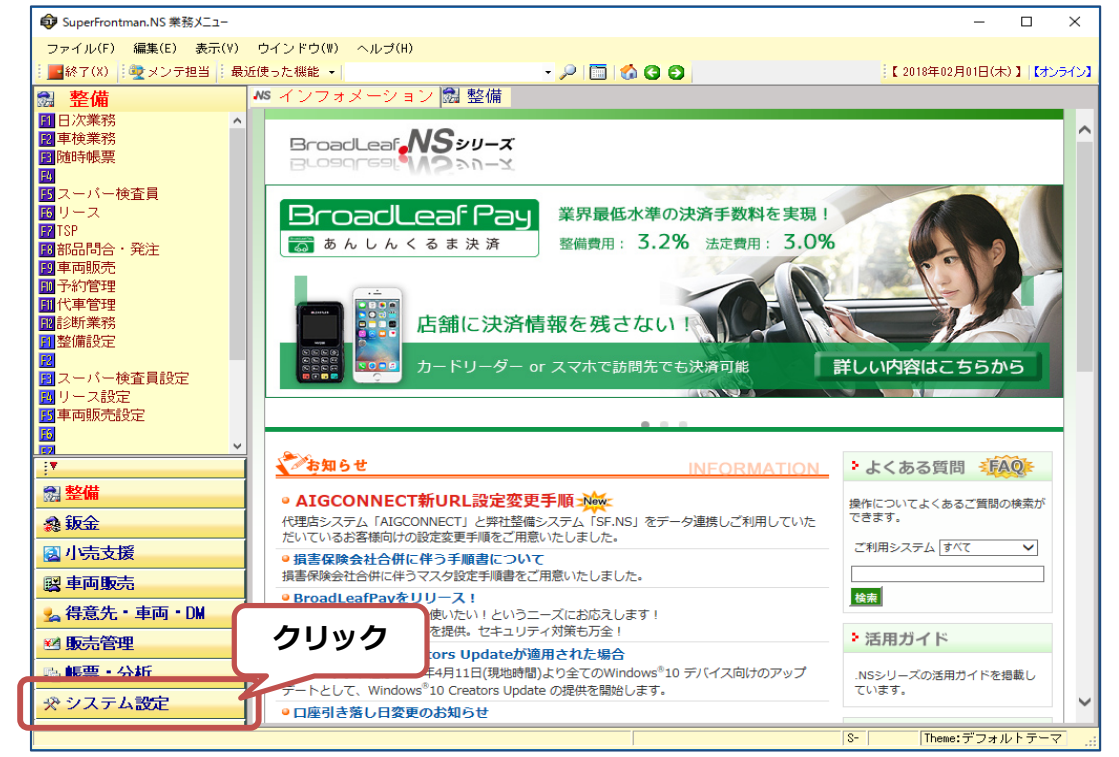

#### ②「システム共通設定」>「諸費用設定」をクリックします。

| SuperFrontman.NS 業務メニュー                                         |                 |                                                                                                    |                                                                  |   |           |                                                                                                    | -                       |                     | ×      |
|-----------------------------------------------------------------|-----------------|----------------------------------------------------------------------------------------------------|------------------------------------------------------------------|---|-----------|----------------------------------------------------------------------------------------------------|-------------------------|---------------------|--------|
| ファイル(F) 編集(E) キテ(V)                                             | ウインドウ(男) クリブ(用) |                                                                                                    |                                                                  |   |           |                                                                                                    |                         |                     |        |
| <mark>  </mark> 終了(X)   (塗メンテ                                   |                 |                                                                                                    | - 🔎 🛅 🚳                                                          |   |           | 【2018年02月                                                                                                    | 月01日(木)                 | 1 (72)              | ライン    |
| 📌 システム設定 🙂                                                      | シリッシーション        | / 🗟 整備 🛠                                                                                                    | システム設定                                                           |   |           |                                                                                                    |                         |                     |        |
| 開合社関連設定<br>図システム共通設定                                            | Í Í             | 社関連設定                                                                                                    | E                                                                |   | シス        | テム共通設定                                                                                                    |                         |                     | F2     |
| 1000000000000000000000000000000000000                           | 1 自社情報設定        | 自社設設定<br>自社設設制御設定<br>拠点素別の設定<br>拠に業グルー標値設定<br>地研別<br>目社会設制<br>の設定<br>地で<br>別<br>の<br>用<br>に<br>た<br>の<br>に<br>の<br>に<br>の<br>に<br>の<br>に<br>の<br>に<br>の<br>に<br>の<br>に<br>の<br>に<br>の<br>に | 任意仕入先設定                                                          | • | メーカー・車種設定 | メーカー名称設定<br>車種名称設定                                                                                                    |                         |                     |        |
| 22 会計190単設定<br>19<br>19<br>10 他社情報関連設定<br>11 モバイル関連設定           | 2 全体·初期設定       | 全体初期表示<br>金体管管理<br>番税可更用<br>加速<br>一般<br>一般<br>一般<br>一般<br>一般<br>一般<br>一般<br>一般<br>一般<br>一般                                                                                                 | 幅票出力<br>伝票項目表示名称<br>全体積印目表示名称<br>車検証印訳別定<br>画像操作管理設定<br>派ップアップ通知 | 2 | 作業・部品設定   | ②クリッ                                                                                                    | ック                      | グル -<br>料金フル<br>ト作業 | -フ 定定権 |
| 1000000000000000000000000000000000000                           | 8               |                                                                                                    |                                                                  | 3 | 諸費用設定     | 受用グループ<br>受費用料金<br>費用料金<br>語動用料金<br>語動用料金<br>語動用料金<br>目<br>一<br>一<br>の<br>の<br>の<br>の<br>の<br>の<br>の<br>の<br>の<br>の<br>の<br>の<br>の<br>の<br>の<br>の<br>の | 重量税<br>自動車別<br>拠点別<br>調 | 斗金<br>気料金<br>活費用2°ル | 57°    |
|                                                                 | 4               |                                                                                                    |                                                                  | 4 | 保険会社設定    | 自賠責保険会社設定<br>保険会社名称設定<br>代理店名称設定<br>代理店名称設定<br>任意保険関連名称設定<br>任意保険フィールド名                                                                                | Ê<br>五称設定               |                     |        |
| :*<br>國整備<br>桑鈑金                                                | 5               |                                                                                                    |                                                                  | 5 | 工程管理設定    | 工程名称・動作設定<br>業務別工程表示設定                                                                                                    |                         |                     |        |
| <ul> <li>図 小売支援</li> <li>図 車両販売</li> <li>3 得意先・車両・DM</li> </ul> | 6 操作ログ履歴照会      | 操作ログ履歴開会                                                                                                    |                                                                  | 6 | TSP設定     | TSP全体設定                                                                                                    |                         |                     |        |
| <ul> <li>☑ 販売管理</li> <li>◎ 帳票・分析</li> <li>※ システム設定</li> </ul>   | 7 システムロール設定     | ロール設定<br>従業員ロール設定                                                                                                    |                                                                  | 7 | 重両諸元設定    | 車両諸元ガイド設定                                                                                                    |                         |                     |        |
|                                                                 |                 |                                                                                                    |                                                                  |   |           | S- Theme:                                                                                                    | デフォル                    | /トテーマ               | 7      |

#### ③「諸費用料金設定」>「印紙代」をクリックします。

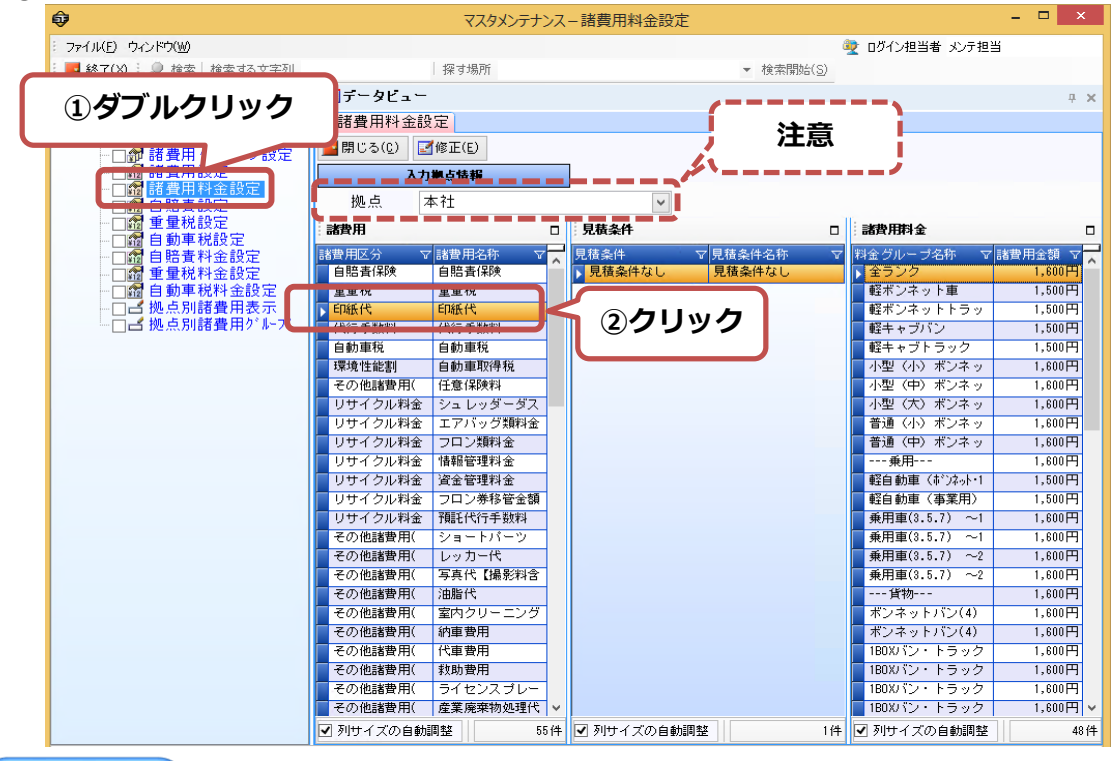

#### ヒント

複数の拠点を設定して運用しているお客様は 設定変更を行う拠点を選択してください。

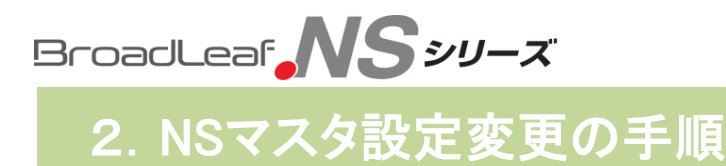

④ 印紙代の「諸費用料金」欄>「修正(E)」の順にクリックします。

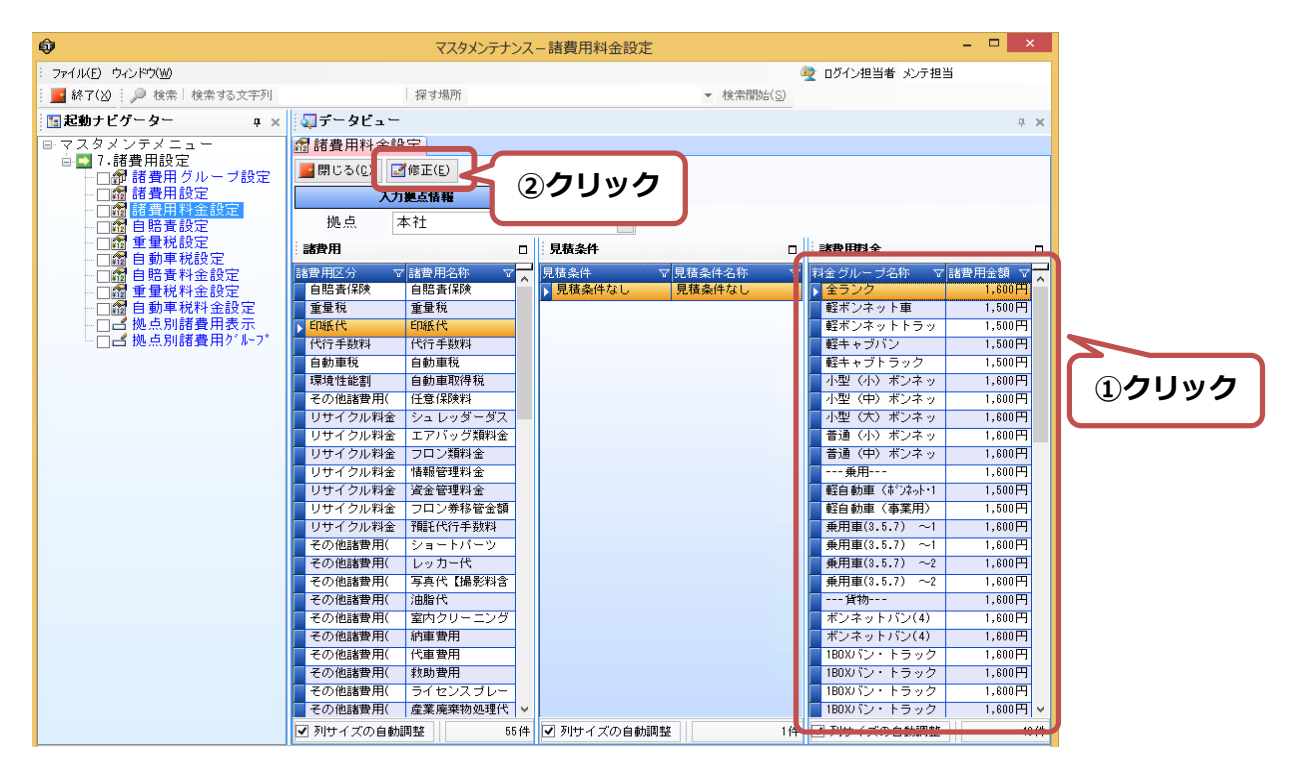

⑤ 料金ランクごとの「諸費用金額」を入力し、「保存(S)」をクリックします。

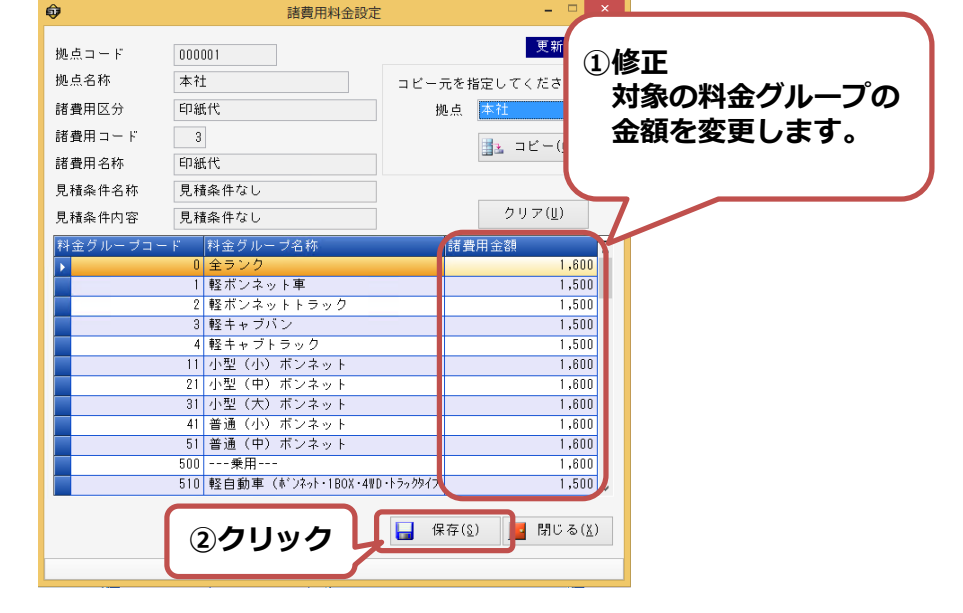

ヒント

「全ランク」と「料金ランク」の両方に料金設定がある場合は、 「料金ランクごと」に設定の料金を優先します。

以上で設定の変更は完了になります。

2-2. マスタ設定変更後の料金反映先

前手順で設定変更した料金の反映先を解説します。 設定変更内容が反映されていることをご確認ください。

(例)諸費用料金設定を下記のように設定した場合の反映状況になります。

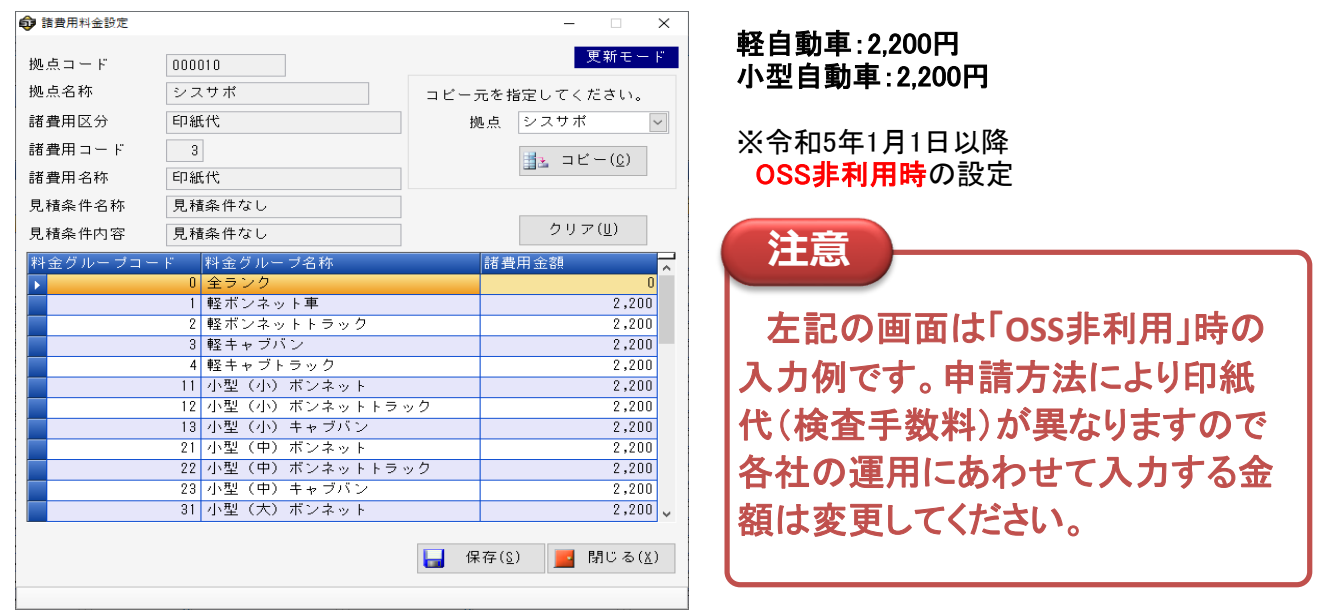

① 車検証画面

<軽自動車> 料金ランク:軽ボンネット車

| (○ 東市<br>ファイ) | 時候候 - [品川 577(ま1234]                                     | 10-6/D 0-28000                                                                                                    | · · · · · · · · · · · · · · · · · · ·                                                                          | X                                                                                                    | (会) 車両値報 - [品川 555な                                                                   | 1234]                                                                                                    |
|---------------|----------------------------------------------------------|----------------------------------------------------------------------------------------------------|----------------------------------------------------------------------------------------------------|----------------------------------------------------------------------------------------------------|---------------------------------------------------------------------------------------|----------------------------------------------------------------------------------------------------|
|               | (1) (\$77(5) \$58 * 1                                    |                                                                                                    |                                                                                                    | (F2) 党主使带(F3) FAINES(F4)                                                                                                    | ファイル(E) ガイF(G) 通知的構築                                                                  | KA 9-1KD 9-2F9W                                                                                                    |
| <b>1 1</b>    | €19 28 28 28 19 21<br>自動車検3<br>車商番                       | 自賠責保険                                                                                                    | 19,730                                                                                                    | 日 2022 年 10 月 18 日 <b>東京</b><br>- 事 軍体の形状                                                                                                    | ■105(2) 18(F2) 新規<br>ゴメモ(2) 2 開放(2) 2<br>自動車検<br>自動車検                                 | 自賠責保                                                                                                    |
|               | 武川                                                       | 重量税                                                                                                    | 5,000                                                                                                    | 用 V ステーションフゴ ×<br>長さ 幅 高さ<br>cs 333 ca 147 ca 169 ca                                                                                                    | 品川 大 50<br>ニッサン                                                                       | ■ 重量税                                                                                                    |
|               | 東名           ホンダ                                         | 代行料                                                                                                    | 8,000                                                                                                    |                                                                                                    | 8K12-12345678                                                                         | 代行料                                                                                                    |
|               | 2 氏名文は名<br>用<br>者 住 i                                    | 印紙代                                                                                                    | 2,200                                                                                                    | 0 - 1 😿 T 140-0002                                                                                                    | 所有者の氏名又は                                                                              | *** 印紙代                                                                                                    |
|               | 所 氏名又は名:                                                 | 諸費用合計                                                                                                    | 34,930                                                                                                    | - ] × T                                                                                                    | 使用者の氏名又は                                                                              | 諸費用合調                                                                                                    |
| CR:           | 使用の本拠の                                                   | 使用者の住所に                                                                                                    |                                                                                                    | - 1)×(T                                                                                                    | 使用者の                                                                                  | и м тв                                                                                                    |
| 单传征情報[輕] 装编结  | 有 20 期間 の 満 7<br>令和 06 年 06 月<br>車検照器 2<br>走行距離<br>月平均走行 | <b>7</b> 8<br>日日田原何は、19,730<br>日日、19,730<br>日、19,730<br>日、19,731<br>9,742<br>・重量現<br>・10,731<br>・10,731<br>・ | (福祉化2) 開ビ(港み) ♥ 以金竹<br>○ 村金信 柳葉 20-0-7<br>5年春年 - 2700<br>(明祖田 単 月 日 4 編編<br>2) 福竜 他 (タメモ) ♥ (5) 得意先 (2) (6) 詳細 | 12日1日<br>271日会<br>271日会<br>18日日会<br>18日日<br>18日日会<br>18日日会<br>18日日会<br>18日日会<br>18日日会<br>18日日会<br>18日日会<br>18日日会<br>18日日会<br>18日日会<br>18日日会<br>18日日会<br>18日日会<br>18日日会<br>18日日会<br>18日日会<br>18日日会<br>18日日会<br>18日日会<br>18日日会<br>18日日会<br>18日日会<br>18日日会<br>18日日会<br>18日日会<br>18日日会<br>18日日会<br>18日日会<br>18日日会<br>18日日<br>18日日<br>18 | 使用の本部で<br>有効期間の<br>第<br>1<br>1<br>1<br>1<br>1<br>1<br>1<br>1<br>1<br>1<br>1<br>1<br>1 | (1 ■ 10     10 ■     17 ↑ 6 0     17 ↑ 6 0     17 ↑ 6 0     17 ↑ 6 0     17 ↑ 6 0     17 ↑ 6 0     17 ↑ 6 0     17 ↑ 6 0     17 ↑ 6 0     17 ↑ 6 0     17 ↑ 6 0     17 ↑ 6 0     17 ↑ 6 0     17 ↑ 6 0     17 ↑ 6 0     17 ↑ 6 0     17 ↑ 6 0     17 ↑ 6 0     17 ↑ 6 0     17 ↑ 6 0     17 ↑ 6 0     17 ↑ 6 0     17 ↑ 6 0     17 ↑ 6 0     17 ↑ 6 0     17 ↑ 6 0     17 ↑ 6 0     17 ↑ 6 0     17 ↑ 6 0     17 ↑ 6 0     17 ↑ 6 0     17 ↑ 6 0     17 ↑ 6 0     17 ↑ 6 0     17 ↑ 6 0     17 ↑ 6 0     17 ↑ 6 0     17 ↑ 6 0     17 ↑ 6 0     17 ↑ 6 0     17 ↑ 6 0     17 ↑ 6 0     17 ↑ 6 0     17 ↑ 6 0     17 ↑ 6 0     17 ↑ 6 0     17 ↑ 6 0     17 ↑ 6 0     17 ↑ 6 0     17 ↑ 6 0     17 ↑ 6 0     17 ↑ 6 0     17 ↑ 6 0     17 ↑ 6 0     17 ↑ 6 0     17 ↑ 6 0     17 ↑ 6 0     17 ↑ 6 0     17 ↑ 6 0     17 ↑ 6 0     17 ↑ 6 0     17 ↑ 6 0     17 ↑ 6 0     17 ↑ 6 0     17 ↑ 6 0     17 ↑ 6 0     17 ↑ 6 0     17 ↑ 6 0     17 ↑ 6 0     17 ↑ 6 0     17 ↑ 6 0     17 ↑ 6 0     17 ↑ 6 0     17 ↑ 6 0     17 ↑ 6 0     17 ↑ 6 0     17 ↑ 6 0     17 ↑ 6 0     17 ↑ 6 0     17 ↑ 6 0     17 ↑ 6 0     17 ↑ 6 0     17 ↑ 6 0     17 ↑ 6 0     17 ↑ 6 0     17 ↑ 6 0     17 ↑ 6 0     17 ↑ 6 0     17 ↑ 6 0     17 ↑ 6 0     17 ↑ 6 0     17 ↑ 6 0     17 ↑ 6 0     17 ↑ 6 0     17 ↑ 6 0     17 ↑ 6 0     17 ↑ 6 0     17 ↑ 6 0     17 ↑ 6 0     17 ↑ 6 0     17 ↑ 6 0     17 ↑ 6 0     17 ↑ 6 0     17 ↑ 6 0     17 ↑ 6 0     17 ↑ 6 0     17 ↑ 6 0     17 ↑ 6 0     17 ↑ 6 0     17 ↑ 6 0     17 ↑ 6 0     17 ↑ 6 0     17 ↑ 6 0     17 ↑ 6 0     17 ↑ 6 0     17 ↑ 6 0     17 ↑ 6 0     17 ↑ 6 0     17 ↑ 6 0     17 ↑ 6 0     17 ↑ 6 0     17 ↑ 6 0     17 ↑ 6 0     17 ↑ 6 0     17 ↑ 6 0     17 ↑ 6 0     17 ↑ 6 0     17 ↑ 6 0     17 ↑ 6 0     17 ↑ 6 0     17 ↑ 6 0     17 ↑ 6 0     17 ↑ 6 0     17 ↑ 6 0     17 ↑ 6 0     17 ↑ 6 0     17 ↑ 6 0     17 ↑ 6 0     17 ↑ 6 0     17 ↑ 6 0     17 ↑ 6 0     17 ↑ 6 0     17 ↑ 6 0     17 ↑ 6 0     17 ↑ 6 0     17 ↑ 6 0     17 ↑ 6 0     17 ↑ 6 0     17 ↑ 6 0     17 ↑ 6 0     17 ↑ 6 0     17 ↑ 6 0     17 ↑ 6 0     17 ↑ 6 0     17 ↑ 6 0     17 ↑ |
|               |                                                          |                                                                                                    |                                                                                                    | 2022/11/30 15:14                                                                                                    |                                                                                       |                                                                                                    |

#### <登録車> 料金ランク:小型(小)ボンネット

| ガイド(3) 遺加情報(A) ツール                          | (1) ウィンドウ(1)                                                                                                    | 100 管理拠点 本 部              | 💌 👱 ログイン担当                        | 教 御田 常語                  |
|---------------------------------------------|----------------------------------------------------------------------------------------------------|---------------------------|-----------------------------------|--------------------------|
| (877(5) 2540 - i810, 65                     |                                                                                                    |                           | 10.10                             |                          |
| 0 余照数() ¥ (1925)<br>1 動車検査副<br>日動車登録時間♡は100 | 自賠責保険                                                                                                    | 20,01                     | 0 2022 #                          | 11月30日 11月               |
| 晶川 🔀 555 な<br>車<br>ニッサン                     | 重量税                                                                                                    | 22,80                     |                                   | 2<br>東西紀堂量<br>1235 [ ]kg |
| 車 台 (<br>BK12-12345678<br>型<br>UA-BK12      | 代行料                                                                                                    | 8,00                      | 11300<br>11300                    |                          |
| 所有者の氏名又は名称                                  | 印紙代                                                                                                    | 2,20                      | )0 🗄                              | 200 🗶                    |
| 所 有 者 の 住 所<br>使用者の氏名又は名称                   | 諸費用合計                                                                                                    | 53,01                     | 0                                 | 200                      |
| 使用者の住所                                      | TE                                                                                                    |                           | 1                                 | <b>*</b>                 |
| 使用の本拠の位置                                    |                                                                                                    | ][                        | 1                                 | 7                        |
| 有効期間の満了する<br>令和 05 年 01 月 20 E              | 日<br>日<br>日<br>●<br>●<br>●<br>●<br>●<br>●<br>●<br>●<br>●<br>●<br>●<br>●<br>●<br>●<br>●<br>●<br>時表(解決<br>20,010<br>●<br>り(2)時間<br>●<br>第一〇<br>(2),010<br>●<br>り(2),010<br>●<br>り(2),010<br>●<br>日<br>日<br>日<br>日<br>日<br>日<br>日<br>日<br>日<br>日<br>日<br>日<br>日<br>日<br>日<br>日<br>日<br>日 | tt況 預託第39                 | 減金管理料金<br>sl-yケージスト料金             | 177/%料金服会                |
| 車株期間 2<br>走行距離 km                           | 印紙代 2,200<br>結費用合計 53,010 預能年期                                                                                                    | B#                        | 1/11:97:1001室<br>フロン類料金<br>情報管理料金 | 9979時全会計                 |
| 月平均走行 km                                    | 1 (1) W + 1 (0) (W = 0) (2) (0)                                                                                                    | 新 🚖 (4) メモ 🛃 (5) 得意告 🖂 () | 8) 詳細 2 (7) 段度                    | un (0) (2.5k             |

#### ヒント

諸費用料金マスタを変更後に車検証画面を起動すると 設定変更内容が反映されています。

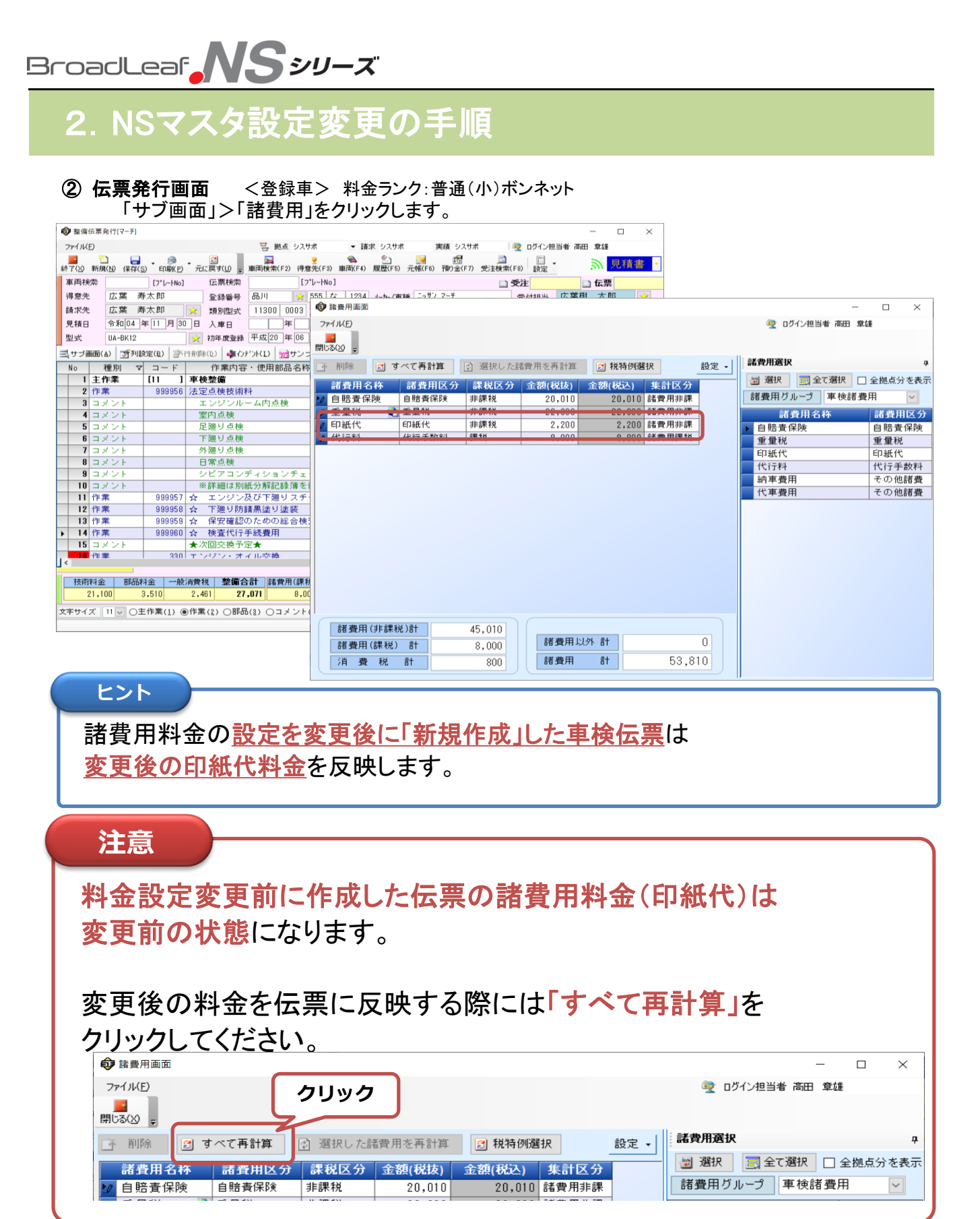

#### ③ 車検·定期点検案内

#### <諸費用料金設定 : <mark>変更前</mark>>

| 定期点後案<br>得意先管理拠点:全社<br>対象期間:令和 5年 1月<br>子約抽出対象:未子約車<br>調算日 得意先管理製点                                         | <b>内一覧表 (車</b><br>19日 ~ 令和 5年 3月30日<br>岡のみ 予約済み基準:<br><b>  得意先名</b> | <i>後)</i><br>前後45日以内 子約レベ<br>住 i    | :ル:金レベル<br>新               | (満期日順)<br>(満期日順)<br>安録                                | 諸費用合計<br>自監査 重重<br>申請費用 涌起<br>(内啡(別料)) | 1月30日 15時48;             | 労 ページ: 1<br>可能性があります。                                         |
|----------------------------------------------------------------------------------------------------|---------------------------------------------------------------------|-------------------------------------|----------------------------|-------------------------------------------------------|----------------------------------------|--------------------------|---------------------------------------------------------------|
| 日本ユーF (得太先)<br>分析コーF (得太先)<br>分析コーF (単両)<br>R 5. 1.20 本 部<br>200<br>000-000-000-000-000-000<br>000-000-000 | <b>得意先サブコード<br/>TEL / 携帯TEL</b><br>広葉 寿太郎<br>0 /                    | (得意先担当)<br>/FAX / その治<br>〒<br>/ / / | atel /参務先tel /             | 単位<br>型式<br>勤務先FA× 車台<br>品川<br>マー・<br>0A-BI<br>BK 12- | <b>53,710</b><br>20,010 22<br>10,100   | ,800<br>800              | 申請使用 消費税<br>(内切り/加料)<br>53,710<br>20,010 22,800<br>10,100 800 |
| R 5. 3.30 4t 88<br>207<br>000-000-000-000-000-000<br>000-000-000-0                                         | 広葉 慶大郎<br>0<br>0 /                                                  | ∓ 140-(                             | 1002 東京都品川区東品川<br>/ /<br>点 | 品川<br>タン-<br>1875<br>検計                               | <b>36,930</b><br>19,730 6,<br>9,800    | ,600<br>800 <sup>台</sup> | 36,330<br>19,730 6,600<br>9,800 800                           |

| 画面の例    | 自賠責    | 重量税    | 代行手数料 | 印紙代   | 消費税 | 合計     |
|---------|--------|--------|-------|-------|-----|--------|
| 上段:登録車  | 20,010 | 22,800 | 8,000 | 2,100 | 800 | 53,710 |
| 下段∶軽自動車 | 19,730 | 6,600  | 8,000 | 1,800 | 800 | 36,930 |

#### <諸費用料金設定 : 変更後>

| <b>定期点検案</b> /<br>得意先管理拠点:全社<br>対象期間:令和 5年 1月 | <b>内</b> 一.<br>旧~         | <b>躄表</b> | <i>(車</i><br># 6月20日 | 検)      |                |                | 【満期     | 10)Ø)          | 話我用合詞<br>自聽表 | †<br>重量税 | 0日 15時385<br><b>実現される</b> | 分 ページ: 1<br>可能性があります。      |
|-----------------------------------------------|---------------------------|-----------|----------------------|---------|----------------|----------------|---------|----------------|--------------|----------|---------------------------|----------------------------|
| 予約抽出対象:未予約車両<br><b>法第二 冯奇华等理想</b> 点           | 500み<br>  <del>23本は</del> | 7         | 予約済み基準:              | 前後45日以内 | 予約レベル:         | :全レベル          |         | 2143.22        | 申諸費用         | 清費税      | 司太神日                      | 34 BEAS                    |
| 消滅日 15年2月1日日にから<br>行走先コード<br>ハビコ ド (日本生)      | 17A.1                     |           | F                    | (3.4)   |                |                |         | 車種名            | (内サウキ        | ¥)       |                           | 自裝表 重量税                    |
| 分析コード(東西)                                     | TEL                       | /         | ・F<br>携帯TEL          | / FAX   | 元担当)<br>/ その他T | EL /勤務先TEL     | /勤務先FAX | 車只要:<br>王子     | 53,810       |          | 명은(국전73                   | (内明(別科)                    |
| R 5. 1.20 本 部<br>200                          | 広葉                        | 寿太郎       |                      |         | Ŧ              |                |         | 品川<br>マーチ      | 20,010       | 22,800   |                           | 53,810<br>20,010 22,800    |
| 000-000-000-000-000-000                       |                           |           | ,                    | ,       | ,              | ,              | ,       | UA-BK 12       | 10,200       | 800      |                           | 10,200 800                 |
| R 5. 3.30 本 部                                 | 広葉                        | 慶太郎       | ·                    | · ·     | 7 140-0002     | ,<br>東京都品川区東品川 |         | 品川             |              |          |                           | 37,330                     |
| 207<br>000-000-000-000-000-000                |                           |           |                      |         |                |                |         | タント<br>DBA-L37 | 37, 330      |          |                           | 19,730 6,600<br>10,200 800 |
| 000-000-000-000-000-000                       |                           |           | /                    | /       | /              | /              | /       | L375S-3        | 19,730       | 0.03 - 3 |                           |                            |
|                                               |                           |           |                      |         |                |                | 点 検 計   |                | 10,200       | 800      |                           |                            |
|                                               |                           |           |                      |         |                |                |         |                |              |          |                           |                            |

| 画面の例    | 自賠責    | 重量税    | 代行手数料 | 印紙代   | 消費税 | 合計     |
|---------|--------|--------|-------|-------|-----|--------|
| 上段:登録車  | 20,010 | 22,800 | 8,000 | 2,200 | 800 | 53,810 |
| 下段∶軽自動車 | 19,730 | 6,600  | 8,000 | 2,200 | 800 | 37,330 |

#### ヒント

「定期点検案内一覧」「DMはがき」の諸費用(印紙代)料金は「2-1」で設定した 料金が反映されます。事前に令和5年1月以降の新料金で案内を印刷する場合は、 新料金へ設定変更後に案内を印刷して下さい。印刷後に現行料金に設定を 戻してください。

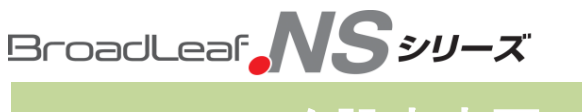

#### システム操作などご不明な点は下記コールセンターまでご連絡ください。

自動車整備業・鈑金業・車両販売業向けシステム

|                     | 0570-0570-10                                                                             |
|---------------------|------------------------------------------------------------------------------------------|
| 市内通路科でOK<br>ナビダイヤル® | (上記ナビダイヤルサービスが使えない・つながらない場合は、<br>03-5781-3250でも承ります。<br>※電話料金に関しては、お客様の加入電話会社様にご確認ください。) |
|                     | ※お客様へのお願い<br>商品ごとに専任の技術担当者を配置していますので、対象商品名をお確かめの上お電話ください。                                |
| 問い合わせ営業時間           | 9:00~17:30(土、日、祝日および弊社休業日は除く。)                                                           |
|                     | <mark>自動車整備業向けシステム</mark><br>SF.NS3Ai・SF.NS2・SF.NS・スーパー検査員.NS・BLパーツオーダーシステム              |
|                     | <mark>鈑金業向けシステム</mark><br>BK.NS3・BK.NS2・BK.NS                                            |
| 対象商品名               | <mark>車両販売業向けシステム</mark><br>CS.NS3・CS.NS2・CS.NS                                          |
|                     | CarpodTab                                                                                |
|                     | 上記対象システムのサプライ商品、その他                                                                      |

#### 【ご注意】 ①本手順書の内容の一部または全部を無断転載することは禁止されていま す。

②本手順書の内容に関しては将来予告なしに変更することがあります。

- ③本手順書の内容について、誤りや記載漏れなどお気づきの点がありましたら、手順書の発行所までご連絡ください。連絡先は巻末に記載してあります。
- ④運用した結果の損害については、③項にかかわらず責任を負いかねます ので、ご了承下さい。

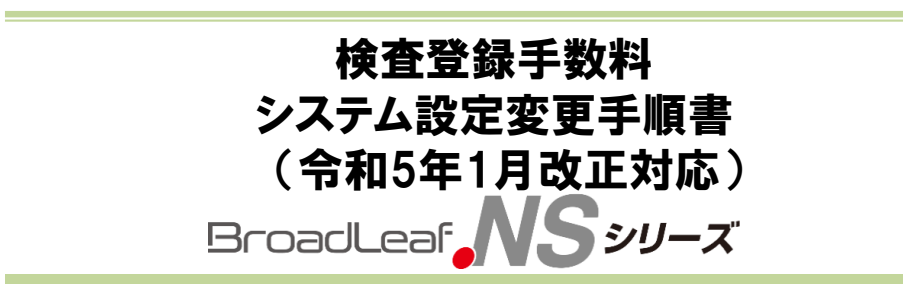

2022年11月30日 初版第一刷発行

発行所株式会社ブロードリーフ 〒140-0002東京都品川区東品川4-13-14 グラスキューブ品川 TEL 0570-0570-10

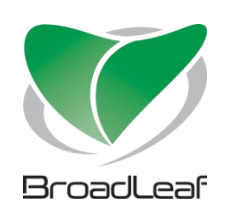